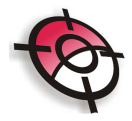

## Calculando volumes por seções transversais

Para o cálculo de volumes, serão utilizados dois desenhos; um chamaremos de terreno primitivo e outro de terreno medição.

O terreno primitivo é o terreno original, sem nenhuma movimentação. Este terreno será o Cascavel. xyz. Importe para a área de desenho do CAD este arquivo e salve o dwg como terreno primitivo:

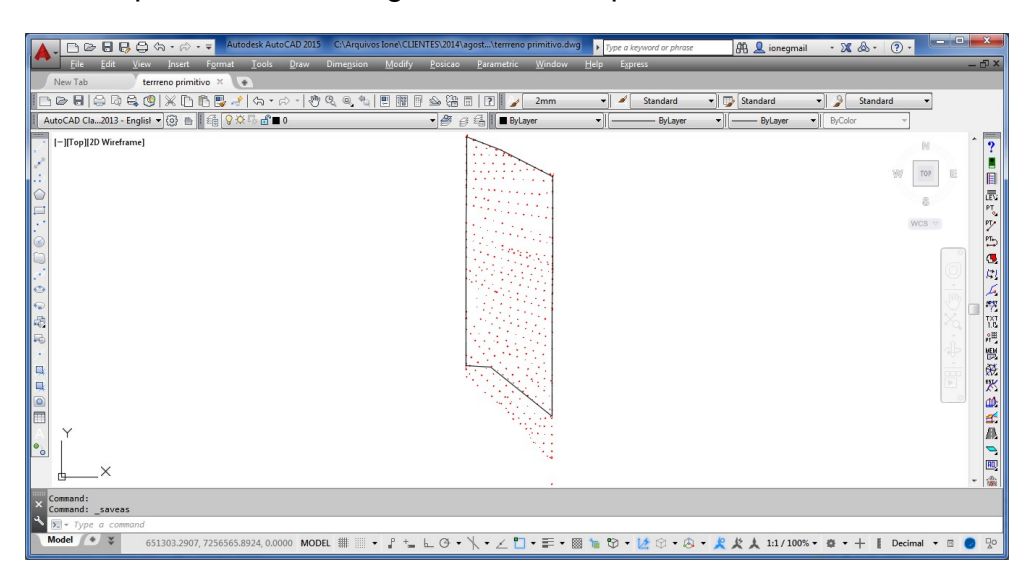

Gere as curvas de nível.

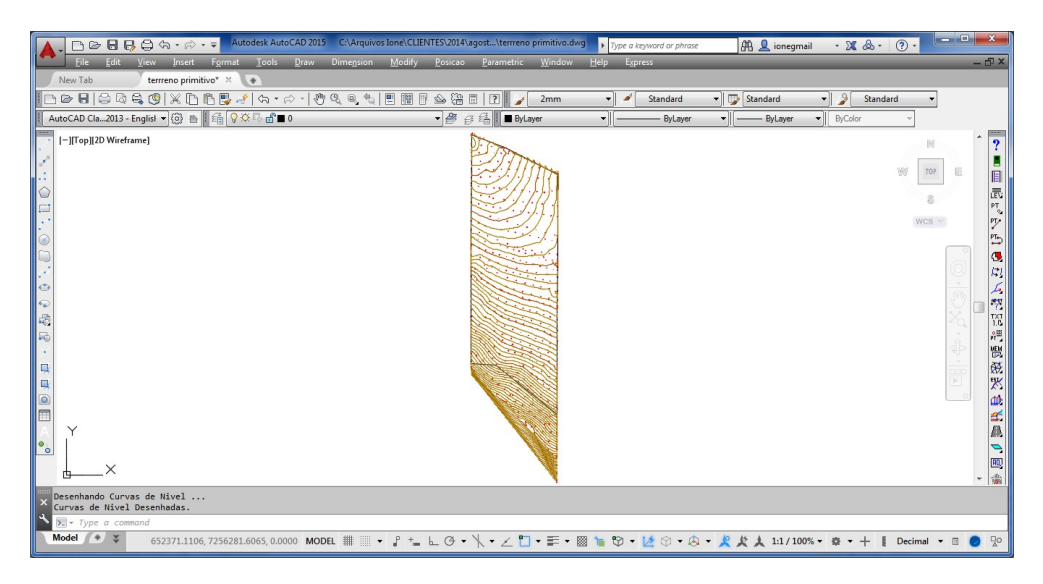

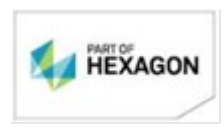

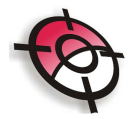

Trace uma polilinha na maior diagonal do terreno. É importante que esta polilinha seja traçada onde há triangulação gerada pois em seguida faremos a interpolação do estaqueamento.

| Autodesk AutoCAD 2015 C:\Arquivos Ione                                          | e\CLIENTES\2014\agost\terrreno primitivo.dw             | Type a keyword or phrase | 🕮 👤 ionegmail         | · X &· @·                  |            |
|---------------------------------------------------------------------------------|---------------------------------------------------------|--------------------------|-----------------------|----------------------------|------------|
| File Edit View Insert Format Tools Draw Dimension Mo                            | odify <u>P</u> osicao <u>P</u> arametric <u>W</u> indow | Help Express             |                       |                            | - m ×      |
| <u>□₽₽₽₽₽₽₽</u> ₩ <u>06₽</u> /\\-₽\?\&                                          | 🖬 🖹 🛳 🖓 🗖 📝 📝 2mm                                       | ▼ Standard               | • Standard •          | 🍃 Standard 👻               |            |
| I _ AutoCAD Cla2013 - Englist ▼ 🛞 👘 🛛 📬 🖓 🌣 🖥 🖬 0                               | ■ ByLayer                                               | ▼    [ ByLayer           | ▼] [ ByLayer ▼] [     | ByColor v                  |            |
| [-][Top][2D Wireframe]                                                          | A. S. Too                                               |                          |                       | N                          | ^ ?        |
|                                                                                 | E. Mon                                                  |                          |                       | NOT TOP                    |            |
|                                                                                 |                                                         |                          |                       |                            |            |
|                                                                                 |                                                         |                          |                       | 6                          | PT         |
|                                                                                 |                                                         |                          |                       | mus v                      | PT         |
|                                                                                 |                                                         |                          |                       |                            | ) <u>.</u> |
|                                                                                 |                                                         |                          |                       |                            |            |
| 0<br>0                                                                          |                                                         |                          |                       |                            | 2 - 🖗      |
|                                                                                 |                                                         |                          |                       |                            |            |
|                                                                                 |                                                         |                          |                       |                            |            |
|                                                                                 |                                                         |                          |                       |                            | - Æ        |
|                                                                                 |                                                         |                          |                       |                            |            |
|                                                                                 |                                                         |                          |                       |                            | <u>s</u>   |
|                                                                                 |                                                         |                          |                       |                            |            |
|                                                                                 |                                                         |                          |                       |                            | m          |
| Sparify pays point on [Arc/Ha]fwidth/Langth/Undo/Width].                        | *                                                       |                          |                       |                            | * 1001     |
| <pre>Specify next point or [Arc/Close/Halfwidth/Length/Undo/Width]:<br/>a</pre> | ·1*                                                     |                          |                       |                            |            |
| Model * S 651706 2060 7256150 1448 0.0000 MODEL ##                              | +   @ . \ . / !! . = . !                                | a <b>t t</b> o . A       | - 10 15 1 1.1 (100% - | the state I Destinant a 17 |            |
| 051700.3909, 7256150.1448, 0.0000 MODEL ## • F                                  | - EG · N · Z U · F · B                                  |                          | · X X X 1:1/100% ·    | 🕼 🔸 🕂 📱 Decimal 🔹 🖻        | <b>2</b> 0 |

Clique em Posição >Alinhamento >Estaquear Polilinha:

| Pos | sicao                          |   | _   |                               |
|-----|--------------------------------|---|-----|-------------------------------|
|     | Sistema                        | ► |     |                               |
|     | Pontos                         | ► |     |                               |
|     | Desenhar                       | ► |     |                               |
|     | Editar                         | ► |     |                               |
|     | Divisao de Area                | ► |     |                               |
|     | Memorial                       | ► |     |                               |
|     | Averiguar                      | ► |     |                               |
|     | Rotular                        | ► |     |                               |
|     | Tamanho do Texto               | ► |     |                               |
|     | Curvas de Nivel                | ► | _   |                               |
|     | Alinhamento                    | ► | X   | Estaquear Polilinha           |
|     | Perfil                         | ► | 뚪   | Gravar Alinhamento em Arquivo |
|     | Secoes e Volume                | ► | 鬥   | Importar Alinhamento          |
|     | Layers                         | ► |     |                               |
|     | Projeto Viario                 | ► | ι.  |                               |
|     | Formatos                       | ► | ι.  |                               |
|     | Georreferenciamento            | ► | L . |                               |
|     | Cadastro Ambiental Rural - CAR | ► | L . |                               |

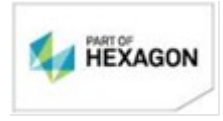

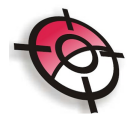

Clique sobre o alinhamento criado:

| 🛕 🗸 🗅 🗁 🖶 🛃 🖨 🆙 🖉 - 🖘 🗸 🗛 Autodesk AutoCAD 2015       | C:\Arquivos Ione\CLIENTES\2014\agost\terrreno primitivo.dwg                                    | <ul> <li>Type a keyword or phrase</li> </ul> | 🕀 👤 ionegmail                        | · X & · @ ·     | ×               |
|-------------------------------------------------------|------------------------------------------------------------------------------------------------|----------------------------------------------|--------------------------------------|-----------------|-----------------|
| File Edit View Insert Format Tools Draw               | Dime <u>n</u> sion <u>M</u> odify <u>P</u> osicao <u>P</u> arametric <u>W</u> indow <u>H</u> e | elp Express                                  |                                      |                 | - 🗗 ×           |
| New Tab terrreno primitivo* ×                         | · 168                                                                                          |                                              |                                      |                 | _               |
| <u>□ &gt; 8   2 2 2 3 4 0   X 0 6 8 4   5 + 6 + 8</u> | 🔍 🔍 🐑 🔝 🖥 🖄 🎦 📰 📝 🏒 2mm                                                                        | 👻 🖌 Standard                                 | Standard 👻                           | Standard ·      | -               |
| AutoCAD Cla2013 - English 👻 🔞 🕋 👬 🚱 🖉 🛱 💼 0           | y → → → → → → → → → → → → → → → → → → →                                                        | - ByLayer                                    |                                      | ByColor v       |                 |
| [-][Top][2D Wireframe]                                | W.T.                                                                                           |                                              |                                      | В               | 1 2             |
| 1                                                     | TIT                                                                                            |                                              |                                      |                 |                 |
|                                                       |                                                                                                |                                              |                                      | 28 10           |                 |
|                                                       |                                                                                                |                                              |                                      | 8               | LEV4<br>PT      |
|                                                       |                                                                                                |                                              |                                      | WCS             |                 |
|                                                       |                                                                                                |                                              |                                      |                 | PT_5            |
|                                                       |                                                                                                |                                              |                                      |                 | S .             |
| 2 6                                                   |                                                                                                |                                              |                                      |                 | $\odot$ $\mu$   |
| 0<br>0                                                |                                                                                                |                                              |                                      |                 | 29 _ 🙀          |
|                                                       |                                                                                                |                                              |                                      |                 | 37 37           |
| P0                                                    |                                                                                                |                                              |                                      |                 | , <sup>µ≞</sup> |
| <u>X</u>                                              |                                                                                                |                                              |                                      |                 |                 |
|                                                       |                                                                                                |                                              |                                      |                 |                 |
|                                                       |                                                                                                |                                              |                                      |                 |                 |
|                                                       |                                                                                                |                                              |                                      |                 | <u>s</u>        |
| A Y                                                   |                                                                                                |                                              |                                      |                 | AR.             |
| <u></u>                                               |                                                                                                |                                              |                                      |                 | 2               |
| ×                                                     |                                                                                                |                                              |                                      |                 | - 100           |
| Command: _estaq                                       |                                                                                                |                                              |                                      |                 | 1 1000 1        |
| 🔪 🖂 - Selecione a Linha ou Polilinha:                 |                                                                                                |                                              |                                      |                 |                 |
| Model * 651833.0874, 7256560.9626, 0.0000 MOD         | ◾▦▥▾▯≒⊾◶▾◣▾∠▯▾▰▾▩ャ                                                                             | 🛚 🕲 • 🙋 🖉 • 🔕 •                              | ×××××××××××××××××××××××××××××××××××× | ✿ • + ▮ Decimal | • 🗉 🥥 💀         |

▶ -C(Configurar) Inteiro da Estaca Inicial <0>:

## **Pressione Enter**

>\_-Fracao da Estaca Inicial <0>:

**Pressione Enter** 

>\_ -Distancia Entre as Estacas <20>:

Digite 20 – esta será a distância entre as estacas

>\_ -Rotular Estacas N(Nao) S<Sim>: s

Digite S, para rotular as estacas

>Utilizar Cota e Descricao dos Pontos Existentes? (S/N) / Interpolar (I) <S>:i

Digite i, para interpolar as cotas

O estaqueamento será gerado:

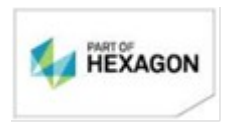

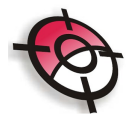

| Autodesk AutoCAD 2015 C:\Arquivos Ione\                             | CLIENTES\2014\agost\terrreno primitivo.dw             | 9      Type a keyword or phrase | 🗿 👤 ionegmail                                 | · X & · ? ·      | - • ×                                   |
|---------------------------------------------------------------------|-------------------------------------------------------|---------------------------------|-----------------------------------------------|------------------|-----------------------------------------|
| File Edit View Insert Format Tools Draw Dimension Mod               | ify <u>P</u> osicao <u>P</u> arametric <u>W</u> indow | Help Express                    |                                               |                  | - @ ×                                   |
|                                                                     | 🛛 🖕 🖓 🗇 🍸 🖌 2mm                                       | ✓ Standard                      | • Standard •                                  | Standard •       | -                                       |
| AutoCAD Cla2013 - Englisi ▼ 🛞 🗈 🕴 🛱 💡 🌣 🖥 💣 🖬 0                     | • 🖉 🤃 🕄 📕 ByLayer                                     | - ByLayer                       | •    ByLayer •                                | ByColor -        | -                                       |
|                                                                     |                                                       |                                 | <u>, , , , , , , , , , , , , , , , , , , </u> | W R              | · ? ■ ■ ■ ■ ■ ■ ■ ■ ■ ■ ■ ■ ■ ■ ■ ■ ■ ■ |
| Gerando Pontos do Estaqueamento<br>Pontos do Estaqueamento Gerados. |                                                       |                                 |                                               |                  |                                         |
| ▲ Nype a command                                                    |                                                       |                                 |                                               |                  |                                         |
| Model (*) * 652091.5248, 7255857.2430, 0.0000 MODEL ##              | ╘╘७∙╲╹╱┋╸┋                                            | 🛚 🝗 🕄 • 🔽 🗇 • 😣 ·               | • 🧏 🗶 🙏 1:1/100% •                            | ✿ ▼ + II Decimal | • 🗉 🥥 💀                                 |

Como este estaqueamento será utilizado novamente para o terreno medição, é necessário salvá-lo. Execute o seguinte comando:

| Pos | iicao                          |    |     |                               |
|-----|--------------------------------|----|-----|-------------------------------|
|     | Sistema                        | •  |     |                               |
|     | Pontos                         | ►  |     |                               |
|     | Desenhar                       | ►  |     |                               |
|     | Editar                         | ►  |     |                               |
|     | Divisao de Area                | ►  |     |                               |
|     | Memorial                       | ►  |     |                               |
|     | Averiguar                      | ►  |     |                               |
|     | Rotular                        | ►  |     |                               |
|     | Tamanho do Texto               | ►  |     |                               |
|     | Curvas de Nivel                | •  |     |                               |
|     | Alinhamento                    | •  | Ѭ   | Estaquear Polilinha           |
|     | Perfil                         | ►  | 漼   | Gravar Alinhamento em Arquivo |
|     | Secoes e Volume                | ►  | 鬥   | Importar Alinhamento          |
|     | Layers                         | ⊢⊁ |     |                               |
|     | Projeto Viario                 | ►  | L . |                               |
|     | Formatos                       | ►  | L   |                               |
|     | Georreferenciamento            | ►  | L   |                               |
|     | Cadastro Ambiental Rural - CAR | •  | L   |                               |

Selecione o alinhamento e salve.

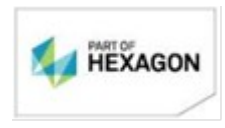

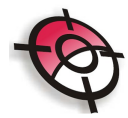

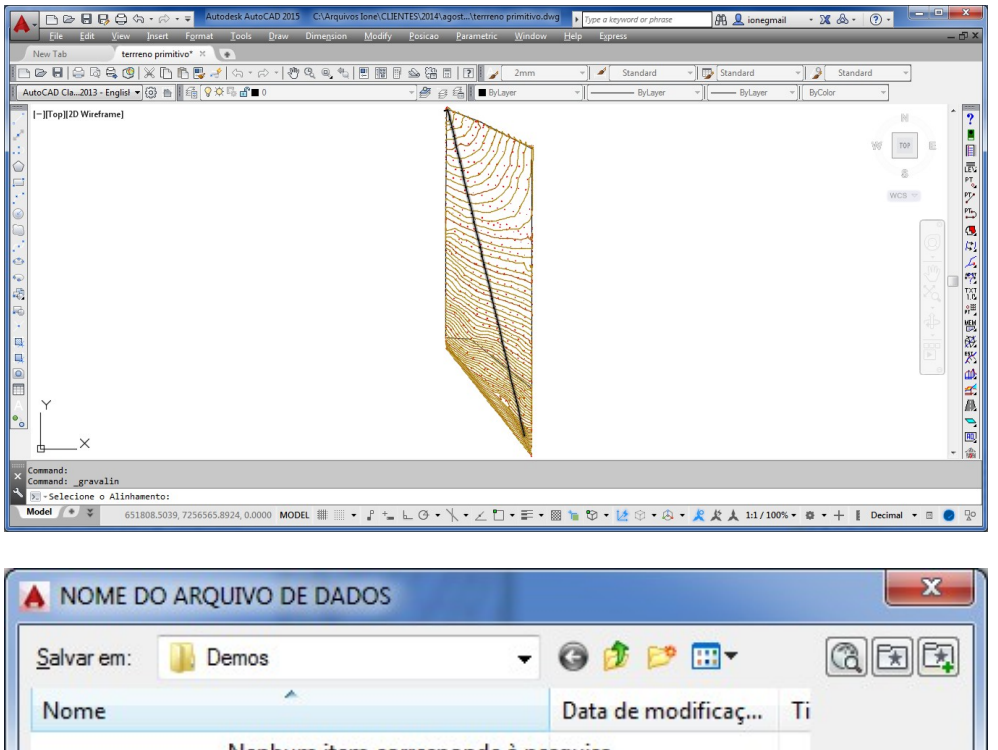

| Nome          |                              | Data de modificaç | Ti |
|---------------|------------------------------|-------------------|----|
|               | Nenhum item corresponde à pe | squisa.           |    |
| ( <u> </u>    |                              |                   | Þ  |
| <u>√</u> ome: | alinhamento                  | ✓ Salvar          |    |
| Tipo:         | *.ali                        | ✓ Cancela         | r  |

Execute Posição >Seções e Volume >Interpolar Seções Transversais:

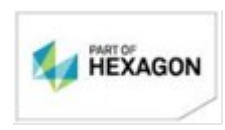

| Posicao                        |                                                                 |
|--------------------------------|-----------------------------------------------------------------|
| Sistema                        | ►                                                               |
| Pontos                         | ►                                                               |
| Desenhar                       | ►                                                               |
| Editar                         | ► 1                                                             |
| Divisao de Area                | ►                                                               |
| Memorial                       | ►                                                               |
| Averiguar                      | ►                                                               |
| Rotular                        | ►                                                               |
| Tamanho do Texto               | ►                                                               |
| Curvas de Nivel                | ►                                                               |
| Alinhamento                    | <b>&gt;</b>                                                     |
| Perfil                         | • •                                                             |
| Secoes e Volume                | 🕨 🛫 Modulo de Secoes e Volume                                   |
| Layers                         | <ul> <li>Gerar Secoes Transversais por Pontos</li> </ul>        |
| Projeto Viario                 | <ul> <li>Mathematical Interpolar Secoes Transversais</li> </ul> |
| Formatos                       | <ul> <li>Volume entre Superficies</li> </ul>                    |
| Georreferenciamento            | +                                                               |
| Cadastro Ambiental Rural - CAR | •                                                               |
| >Selecione o Alinhamento:      |                                                                 |

## ▶\_ -Indique a Posicao da Primeira Folha:

Clique fora do desenho:

O programa fará a seleção; configure a tela conforme a seguir:

| 💨 Interpolação de Seções Tr         |                                     |                                      |       |  |  |
|-------------------------------------|-------------------------------------|--------------------------------------|-------|--|--|
| Interpolação de Seções Transversais |                                     |                                      |       |  |  |
| PABA:                               | Interpolar                          | Configuração<br>Distância Entre Pont |       |  |  |
| Primitivo                           | <ul> <li>Por Distância</li> </ul>   | Comprimento a Direita                | a 100 |  |  |
| O Medição 📃 💌                       | C Por Lado Triangulo                | Comprimento a Esquerda 100           |       |  |  |
| TRECHO :                            |                                     | J                                    |       |  |  |
| DA ESTACA: 0                        | DA ESTACA: 0 • À ESTACA: 38+1.360 • |                                      |       |  |  |
| Interpolar Sair                     |                                     |                                      |       |  |  |
|                                     |                                     |                                      | //    |  |  |

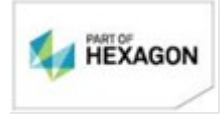

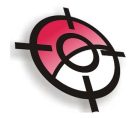

Clique em Interpolar. As seções serão apresentadas:

| Cálculo de Volume Versão 3.6.0.9                                                                                                    |                                                                                                    | X |
|----------------------------------------------------------------------------------------------------|----------------------------------------------------------------------------------------------------|---|
| Arquivos Editar Ferramentas Relatórios Utilitár                                                                                                    | ios Ajuda                                                                                                    |   |
| Calcular Entre<br>Seção Francis<br>C Primitiva<br>C Medição T<br>C Medição T                                                                                                    | Configurações     Exector Inicial     Patar de Empolamento     1     Pecisião Ansa/Valame     0.000 y       0     Image: State de Empolamento     1     Pecisião Ansa/Valame     0.000 y       10     Image: State de Empolamento     1     Pecisião Ansa/Valame     0.000 y       10     Image: State de Empolamento     1     Pecisião Ansa/Valame     0.000 y       10     Image: State de Empolamento     1     Pecisião Ansa/Valame     0.000 y       10     Image: State de Empolamento     1     Pecisião Ansa/Valame     0.000 y       138-13.60     Image: Calcular Valamento     1     Liceração 250 y |   |
| Cademeta da Seção                                                                                                    | Croquis da Seção                                                                                                    |   |
| PRIMÁRIA                                                                                                    | Petrosia     Deformeção     T     Faixa de     O     Visualização     Visualização     Visualização     Visualização     Visualização     Visualização                                                                                                    |   |
| Dear         //         J]           Reg         Ponto         Description         Description         Cota           1         -150000         444.777           2         -100000         445.775           3         -5000         440.726           5         -5000         450.265           5         -5000         452.265           6         -10000         453.314           7         -15000         453.682 | 05                                                                                                    |   |
| ×                                                                                                    | 442 0 0 0 0 0 0 0 0 0 0 0 0 0 0 0 0 0 0                                                                                                    |   |

Pressione as setas para alternar as seções:

-Caderneta da Seção-

| 0 | - | H | ┛ | Þ | H |  |
|---|---|---|---|---|---|--|
|   |   |   |   |   |   |  |

Feche esta janela e salve o arquivo:

| Salvar alterações   |                           | X           |
|---------------------|---------------------------|-------------|
| Deseja salvar as al | lterações das seções do p | rimitivo ?  |
|                     | <u>S</u> im               | <u>N</u> ão |

Feche e salve o dwg do Terreno Primitivo e importe novamente para a área de desenho do CAD o Cascavel.xyz.

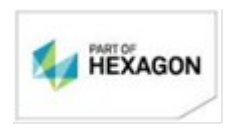

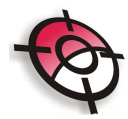

| ▲ - □ ▷                                                  | AutoCAD 2015 Drawing2.dwg                                                                                                    | Type a keyword or phrase | 🛱 👤 ionegmail                         | · X &· ?·              |
|----------------------------------------------------------|----------------------------------------------------------------------------------------------------|--------------------------|---------------------------------------|------------------------|
| File Edit View Insert Format Tools Draw Dime <u>n</u> si | on <u>M</u> odify <u>P</u> osicao <u>P</u> arametric <u>W</u> indow                                                                                                    | Help Express             |                                       | - @ ×                  |
| New Tab Drawing2* ×                                      |                                                                                                    | al de Gradad             | - D Chardent                          | Q Quadrat -            |
|                                                          |                                                                                                    | Standard                 | Jocandard                             | BuColor -              |
|                                                          |                                                                                                    | - Of Layor               | - oycayor -                           |                        |
| I gropgzo wienaniej                                      | 1. The second                                                                                                    |                          |                                       |                        |
|                                                          |                                                                                                    |                          |                                       | 395 TOP E              |
|                                                          | A second second s |                          |                                       |                        |
|                                                          |                                                                                                    |                          |                                       | WCS V PT               |
|                                                          |                                                                                                    |                          |                                       | PT                     |
|                                                          |                                                                                                    |                          |                                       |                        |
|                                                          |                                                                                                    |                          |                                       |                        |
| 9 (A)                                                    |                                                                                                    |                          |                                       |                        |
| 2                                                        |                                                                                                    |                          |                                       | ×0. – 18               |
| F                                                        |                                                                                                    |                          |                                       | ab wa                  |
|                                                          |                                                                                                    |                          |                                       |                        |
| <b>Q</b>                                                 |                                                                                                    |                          |                                       | ► <b>※</b>             |
|                                                          |                                                                                                    |                          |                                       |                        |
|                                                          |                                                                                                    |                          |                                       | <u>A</u>               |
| <b>*</b> o                                               |                                                                                                    |                          |                                       | -                      |
| n ×                                                      | ·*                                                                                                    |                          |                                       | <b>H</b> ]<br>(A)      |
|                                                          |                                                                                                    |                          |                                       | +  1001                |
| X Total de Pontos Importados = 442                       |                                                                                                    |                          |                                       |                        |
| Model S 652125 2600 7256256 2600 0 0000 MODEL #          |                                                                                                    | 8 🐜 🕅 • 16 🖄 • 🗅 -       | - 10 15 1 1.1 / 100% -                | A - L Decimal - D      |
| 0321232000, 7230230.2000, 0.0000 MODEL 1                 |                                                                                                    |                          | · · · · · · · · · · · · · · · · · · · | an T g occinai + 🖄 💋 🔏 |

Editaremos as cotas do terreno para uma cota plana de forma a gerar a terraplenagem da área.

Execute o comando: Posição >Pontos >Editar pontos >Por Seleção. Selecione todos os pontos do desenho

|                                                      | Autodesk AutoCAD 2015 Drawing2.dwg                                                                             | Type a keyword or phrase | 🖧 👤 ionegmail      | · X & · ? ·       | - • ×    |
|------------------------------------------------------|----------------------------------------------------------------------------------------------------|--------------------------|--------------------|-------------------|----------|
| File Edit View Insert Format Tools Draw              | Dime <u>n</u> sion <u>M</u> odify <u>P</u> osicao <u>P</u> arametric <u>W</u> indow                            | Help Express             |                    |                   | - @ ×    |
| New Tab Drawing2* ×                                  |                                                                                                    |                          |                    |                   | _        |
|                                                      | 🖑 🍳 🍳 🔩 🗒 📓 🖗 🍪 🔚 🛛 🖌 2mm                                                                                      | 👻 🖌 Standard             | 👻 🗊 Standard       | - Standard        | ×.       |
| AutoCAD Cla2013 - Englisł 👻 🚱 💼 🛿 🏭 🖓 🎘 🛱 🖬 🛙 0      | × 🎒 🖨 🛱 📕 ByLayer                                                                                              | * ][ ByLayer             |                    | ByColor ~         |          |
| [-][Top][2D Wireframe]                               | The second second second second second second second second second second second second second second second s |                          |                    |                   | N        |
| 1                                                    |                                                                                                    |                          |                    |                   |          |
|                                                      |                                                                                                    |                          |                    | 3'9' T            | 0P E 🗐   |
|                                                      |                                                                                                    |                          |                    |                   |          |
|                                                      |                                                                                                    |                          |                    | WC                | s 🗸 🕅    |
|                                                      | 1. 1. 1. 1. 1. 1. 1. 1. 1. 1. 1. 1. 1. 1                                                                       |                          |                    |                   | 5        |
|                                                      |                                                                                                    |                          |                    |                   |          |
|                                                      | 14421744                                                                                                    |                          |                    |                   | ୍ ଅ      |
| 9                                                    |                                                                                                    |                          |                    |                   | 300 20   |
|                                                      | 1.494444371                                                                                                    |                          |                    |                   | × 12     |
| Fo                                                   | 1996 - 2197                                                                                                    |                          |                    |                   | 2 A      |
| ×                                                    |                                                                                                    |                          |                    |                   |          |
|                                                      |                                                                                                    |                          |                    |                   |          |
|                                                      |                                                                                                    |                          |                    |                   |          |
|                                                      |                                                                                                    |                          |                    |                   | <u>-</u> |
| AY                                                   |                                                                                                    |                          |                    |                   | A        |
| <u></u>                                              | N                                                                                                    |                          |                    |                   | 2        |
| h ×                                                  |                                                                                                    |                          |                    |                   |          |
|                                                      | -                                                                                                    |                          |                    |                   | + 1881   |
| × Select objects: Specify opposite corner: 301 found | (255 duplicate), 442 total                                                                                     |                          |                    |                   |          |
| Select objects:                                      |                                                                                                    |                          |                    |                   |          |
| 652269.3081, 7255889.9436, 0.0000 M                  |                                                                                                    | 🛯 🚡 🐨 • 🙋 🐨 🖉 •          | · 🗶 🎗 🙏 1:1/100% • | • 🕸 • 🕂 📗 Decimal | • 🛛 🕗 💬  |

Na tela seguinte, na opção Cota, selecione Vários, e digite 500.

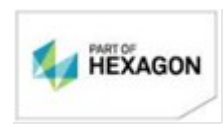

| Ponto 453,452,449,448,447,446,445,444,4 | Ponto 453,452,449,448,447,446,445,444 |
|-----------------------------------------|---------------------------------------|
|                                         |                                       |
| Norte: <varios></varios>                | Norte:                                |
| Este: <varios></varios>                 | Este:                                 |
| Cota: <a>Varios&gt;</a>                 | Cota: 500                             |
| Elevar/Abaixar(-) Cotas: 0              | Elevar/Abaixar(-) Cotas: 0            |

#### Pressione OK

Desenhe as curvas de nível e importe o alinhamento gravado anteriormente: \*Obs: O programa não deve desenhar nenhuma curva de nível, pois todas as cotas foram alteradas para 500, o terreno está planificado.

Para importar o alinhamento, execute o comando Posição >Alinhamento >Importar Alinhamento.

O alinhamento será importado exatamente como na posição do anterior.

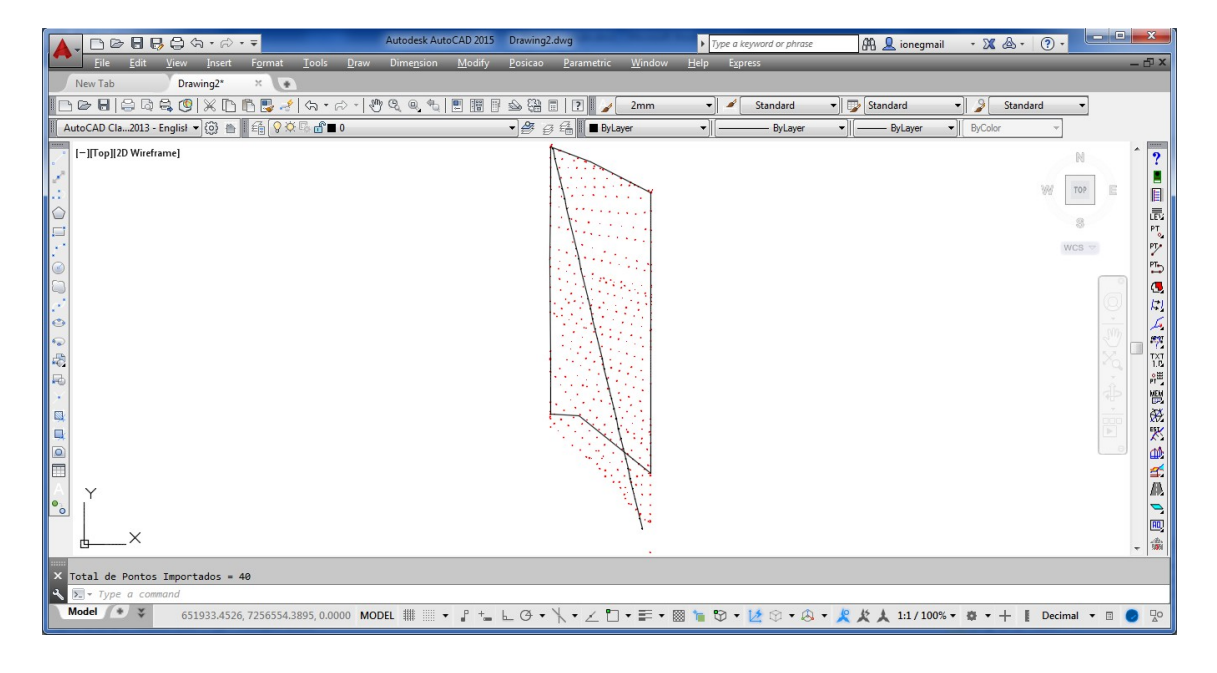

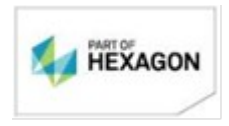

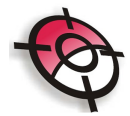

Execute: Posição >Seções e Volume> Interpolar Seções Transversais

>\_-Selecione o Alinhamento:

▶ -Indique a Posicao da Primeira Folha:

Clique fora do desenho.

Na tela de interpolação configure de acordo com a seguir:

| Interpolação de Seções Transversais         PARA:       Interpolar         C Primitivo       Interpolar         C Primitivo       For Distância         C Oprimitivo       Source         C Primitivo       Source         C Primitivo       Source         C Primitivo       Source         C Primitivo       Source         C Primitivo       Source         Comprimento a Direita       100         Comprimento a Esquerda       100                                                                                                    | ٢ |                                                                | e Seções Transversais             | 🥡 Interpolação ( |
|----------------------------------------------------------------------------------------------------|---|----------------------------------------------------------------|-----------------------------------|------------------|
| PARA:<br>C Primitivo Interpolar Por Distância Configuração Distância Entre Pontos Interpolar Comprimento a Direita I00 Comprimento a Esquerda I00                                                                                                    |   | Transversais                                                   | nterpolação de Seçõe              | I                |
| C Primitivo C Primitivo C Prim |   | Configuração                                                   | Interpolar                        | PARA:            |
| Comprimento a Esquerda                                                                                                    |   | Comprimento a Direita 100                                      | <ul> <li>Por Distância</li> </ul> | C Primitivo      |
|                                                                                                    |   | Comprimento a Esquerda 100<br>Eliminar Pontos com cota = 0.000 | 1 💽 C Por Lado Triangulo          | Medição          |
| TRECHO :                                                                                                    |   |                                                                |                                   | TRECHO :         |
| DA ESTACA: 0 • À ESTACA: 38+1.360 •                                                                                                    |   | KCA: 38+1.360 ▼                                                | 0 AES                             | DA ESTACA:       |
| Interpolar Sair                                                                                                    |   | Sair                                                           | Interpolar                        |                  |

Clique em Interpolar:

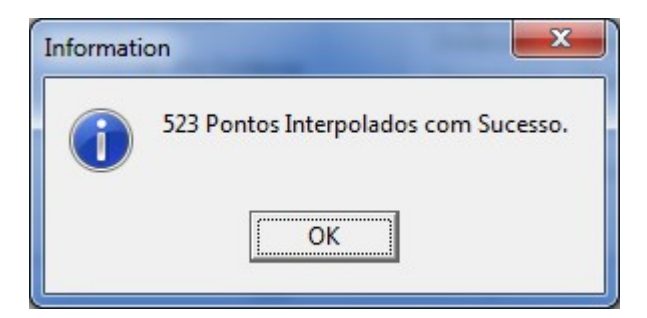

Salve as alterações da medição 1.

| Salvar alterações |                              | X           |
|-------------------|------------------------------|-------------|
| Deseja salvar a   | s alterações das seções da m | edição 1 ?  |
|                   | Sim                          | <u>N</u> ão |

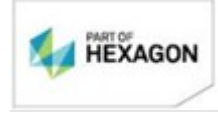

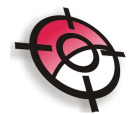

Configure o cálculo de acordo como segue:

| -Calcular Entre<br>Seção Primária | Seção Secundária |
|-----------------------------------|------------------|
| Primitivo                         | C Nenhum         |
|                                   | C Projeto        |
| O Medição 📃 🖵                     | • Medição 1 💌    |

As seções serão apresentadas, navegue pelas estacas utilizando as setas.

| Cálculo de Volume Versão 3.6.0.9                  |                                                                                                    |
|---------------------------------------------------|----------------------------------------------------------------------------------------------------|
| Arquivos Editar Ferramentas Relatórios Utilitário | is Ajuda                                                                                                    |
| Calcular Entre                                    | onigurações                                                                                                    |
| C Nexture                                         | Estada inicial Fator de Empolamento 1 Precisão Area/Yolume (U.UU) 💌                                                                         |
| Primitivo     Verifican                           | INic calcular áreas da sarjeta do projeto viário (Cód 7)                                                                                    |
| C Projeto                                         | 2 daoa Final Calcular áreas extra projeto                                                                                                   |
| C Medição                                         | 3B+1.360 Calcular Volumes Licença: 6228-50                                                                                                  |
| Cademeta da Seção                                 | Croquis da Seção                                                                                                    |
| 24 - 4 4 5 9                                      | Primária Deformação     T    Faixo de     Visualização     Visualização     Visualização     Visualização     Visualização     Visualização |
| PRIMÁRIA SECUNDÁRIA                               | 540 TATERO                                                                                                    |
| Data: // IS                                       |                                                                                                    |
| Reg Ponto Descrição Dist. ao Eixo Cota 🔺          |                                                                                                    |
| -70.000 496.952                                   |                                                                                                    |
| 2 -65.000 497.035                                 |                                                                                                    |
| 3 -60.000 497.143                                 | 820 ST                                                                                                    |
| 4 -55.000 497.440                                 |                                                                                                    |
| 5 -50.000 497.797                                 |                                                                                                    |
| 6 -45.000 498.154                                 | 50 **                                                                                                    |
| 7 -40.000 498.407                                 |                                                                                                    |
| 8 -35.000 498.660                                 | 29/                                                                                                    |
| 9 -30.000 498.944                                 |                                                                                                    |
| 10 -25.000 499.184                                |                                                                                                    |
| 11 -20.000 499.430                                | 400                                                                                                    |
| 12 -15.000 499.676                                |                                                                                                    |
| 13                                                |                                                                                                    |
| 14 -5.000 500.007                                 | 480                                                                                                    |
| 15 0.000 500.176                                  |                                                                                                    |
| 16 5.000 500.346                                  |                                                                                                    |
| 17 10.000 500.528                                 | 470                                                                                                    |
| 18 15.000 500.692                                 |                                                                                                    |
| 19 20.000 500.858                                 |                                                                                                    |
| 20 25.000 501.026                                 |                                                                                                    |
|                                                   | U                                                                                                    |

Pressione o botão Calcular Volume:

Calcular Volumes

Os cálculos serão efetuados:

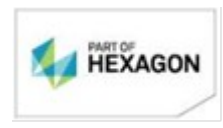

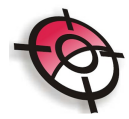

# Clique no Botão

| Resultados do Volume        | <b>X</b>                        |
|-----------------------------|---------------------------------|
| CÁLCULO DE<br>PRIMITIVO X M | E VOLUME<br>MEDIÇÃO 1           |
| ESTACA INICIAL:             | 0                               |
| ÁREA TOTAL DE CORTE:        | 10520.835 m2                    |
| ÁREA TOTAL DE ATERRO:       | 59436.588 m2                    |
| VOLUME TOTAL DE CORTE:      | 207884.629 m3<br>1173648 030 m3 |
| Relatório                   | Sair                            |

## Relatório:

| CORTE A<br>781.520 | 0.000                                                                                                    | CORTE                                                                                                    | ATERRO                                                                                                    |                                                                                                    |                                                                                                    |                                                                                                    |                                                                                                    |                                                                                                    |
|--------------------|----------------------------------------------------------------------------------------------------|----------------------------------------------------------------------------------------------------|----------------------------------------------------------------------------------------------------|----------------------------------------------------------------------------------------------------|----------------------------------------------------------------------------------------------------|----------------------------------------------------------------------------------------------------|----------------------------------------------------------------------------------------------------|----------------------------------------------------------------------------------------------------|
| 781.520            | 0.000                                                                                                    |                                                                                                    |                                                                                                    | DISTANCIA                                                                                                    | CORTE                                                                                                    | ATERRO                                                                                                    | CORTE                                                                                                    | ATERRO                                                                                                    |
|                    |                                                                                                    | 2796.301                                                                                                    | 59436.588                                                                                                    |                                                                                                    |                                                                                                    |                                                                                                    |                                                                                                    |                                                                                                    |
| 879 503            | 0.000                                                                                                    | 3675 804                                                                                                    | 59436 588                                                                                                    | 10.000                                                                                                    | 16610.230                                                                                                    | 0.000                                                                                                    | 64721.050                                                                                                    | 173648.030                                                                                                    |
| 075.000            | 0.000                                                                                                    | 0010.004                                                                                                    | 00400.000                                                                                                    | 10.000                                                                                                    | 18438.630                                                                                                    | 0.000                                                                                                    | 83159.680                                                                                                    | 173648.030                                                                                                    |
| 964.360            | 0.000                                                                                                    | 4640.164                                                                                                    | 59436.588                                                                                                    | 10.000                                                                                                    | 20005 400                                                                                                    | 0.000                                                                                                    | 103355 000                                                                                                    | 172049-020                                                                                                    |
| 1045,180           | 0.000                                                                                                    | 5685.344                                                                                                    | 59436.588                                                                                                    | 10.000                                                                                                    | 20095.400                                                                                                    | 0.000                                                                                                    | 103255.080                                                                                                    | 173648.030                                                                                                    |
|                    |                                                                                                    |                                                                                                    |                                                                                                    | 10.000                                                                                                    | 21485.230                                                                                                    | 0.000                                                                                                    | 124740.310                                                                                                    | 173648.030                                                                                                    |
| 1103.343           | 0.000                                                                                                    | 6788.687                                                                                                    | 59436.588                                                                                                    | 10 000                                                                                                    | 22503 580                                                                                                    | 0.000                                                                                                    | 147243 890                                                                                                    | 173648 030                                                                                                    |
| 1147.015           | 0.000                                                                                                    | 7935.702                                                                                                    | 59436.588                                                                                                    | 10.000                                                                                                    | 22303.300                                                                                                    | 0.000                                                                                                    | 147243.030                                                                                                    | 173040.030                                                                                                    |
| 1050 ( 10          |                                                                                                    | 0004.045                                                                                                    | 50.400.500                                                                                                    | 10.000                                                                                                    | 22031.580                                                                                                    | 0.000                                                                                                    | 169275.470                                                                                                    | 173648.030                                                                                                    |
| 1056.143           | 0.000                                                                                                    | 8991.845                                                                                                    | 59436.588                                                                                                    | 10.000                                                                                                    | 18736.430                                                                                                    | 0.000                                                                                                    | 188011.900                                                                                                    | 173648.030                                                                                                    |
| 817.500            | 0.000                                                                                                    | 9809.345                                                                                                    | 59436.588                                                                                                    |                                                                                                    |                                                                                                    |                                                                                                    |                                                                                                    |                                                                                                    |
| 512 035            | 0.000                                                                                                    | 10321 380                                                                                                    | 59436 588                                                                                                    | 10.000                                                                                                    | 13295.350                                                                                                    | 0.000                                                                                                    | 201307.250                                                                                                    | 173648.030                                                                                                    |
| 012.000            | 5.000                                                                                                    | 10021.000                                                                                                    | 00400.000                                                                                                    | 10.000                                                                                                    | 6441.750                                                                                                    | 0.000                                                                                                    | 207749.000                                                                                                    | 173648.030                                                                                                    |
| 132.140            | 0.000                                                                                                    | 10453.520                                                                                                    | 59436.588                                                                                                    | 0.000                                                                                                    | 125 020                                                                                                    | 0.000                                                                                                    | 207004 020                                                                                                    | 172040.020                                                                                                    |
| 67.315             | 0.000                                                                                                    | 10520.835                                                                                                    | 59436.588                                                                                                    | 0.680                                                                                                    | 135.629                                                                                                    | 0.000                                                                                                    | 207884.629                                                                                                    | 173648.030                                                                                                    |
| ÁREA DE COF        | RTE:                                                                                                    | 10520.8                                                                                                    | 335 m²                                                                                                    | TOTAL VOI                                                                                                    | UME DE CO                                                                                                    | ORTE:                                                                                                    | 207884.                                                                                                    | 629 m³                                                                                                    |
|                    | 964.360<br>1045.180<br>1103.343<br>1147.015<br>1056.143<br>817.500<br>512.035<br>132.140<br>67.315<br>ÅREA DE COI<br>ÅREA DE ATE | 964.360 0.000 1045.180 0.000 1103.343 0.000 1103.343 0.000 1147.015 0.000 1056.143 0.000 817.500 0.000 512.035 0.000 132.140 0.000 67.315 0.000 AREA DE CORTE: APEA DE CORTE: APEA DE ATERPO- | 964.360         0.000         4640.164           1045.180         0.000         5685.344           1103.343         0.000         6788.687           1147.015         0.000         7935.702           1056.143         0.000         8991.845           817.500         0.000         9809.345           512.035         0.000         10321.380           132.140         0.000         10453.520           67.315         0.000         10520.835 | 964.360         0.000         4640.164         59436.588           1045.180         0.000         5685.344         59436.588           1103.343         0.000         6788.687         59436.588           1147.015         0.000         7935.702         59436.588           1056.143         0.000         8991.845         59436.588           817.500         0.000         9809.345         59436.588           512.035         0.000         10321.380         59436.588           132.140         0.000         10453.520         59436.588           67.315         0.000         10520.835         59436.588 | 964.360         0.000         4640.164         59436.588         10.000           1045.180         0.000         5685.344         59436.588         10.000           1103.343         0.000         6788.687         59436.588         10.000           1103.343         0.000         6788.687         59436.588         10.000           1147.015         0.000         7935.702         59436.588         10.000           1056.143         0.000         8991.845         59436.588         10.000           817.500         0.000         9809.345         59436.588         10.000           512.035         0.000         10321.380         59436.588         10.000           132.140         0.000         10453.520         59436.588         0.680           67.315         0.000         10520.835         59436.588         0.680 <b>AREA DE CORTE:</b> 10520.835         m²         TOTAL VOI | 964.360         0.000         4640.164         59436.588         10.000         20095.400           1045.180         0.000         5685.344         59436.588         10.000         21485.230           1103.343         0.000         6788.687         59436.588         10.000         22503.580           1147.015         0.000         7935.702         59436.588         10.000         22031.580           1056.143         0.000         8991.845         59436.588         10.000         18736.430           817.500         0.000         9809.345         59436.588         10.000         18736.430           512.035         0.000         10321.380         59436.588         10.000         13295.350           512.035         0.000         10453.520         59436.588         0.680         135.629           67.315         0.000         10520.835         59436.588         0.680         135.629 <b>ÁREA DE CORTE:</b> 10520.835         m²         TOTAL VOLUME DE CO | 964.360         0.000         4640.164         59436.588         10.000         20095.400         0.000           1045.180         0.000         5685.344         59436.588         10.000         21485.230         0.000           1103.343         0.000         6788.687         59436.588         10.000         2263.580         0.000           1147.015         0.000         7935.702         59436.588         10.000         22031.580         0.000           1056.143         0.000         9809.345         59436.588         10.000         18736.430         0.000           817.500         0.000         9809.345         59436.588         10.000         13295.350         0.000           512.035         0.000         10321.380         59436.588         10.000         6441.750         0.000           132.140         0.000         10453.520         59436.588         0.680         135.629         0.000           67.315         0.000         10520.835         59436.588         0.680         135.629         0.000 | 964.360         0.000         4640.164         59436.588         10.000         20095.400         0.000         103255.080           1045.180         0.000         5685.344         59436.588         10.000         21485.230         0.000         124740.310           1103.343         0.000         6788.687         59436.588         10.000         22503.580         0.000         147243.890           1147.015         0.000         7935.702         59436.588         10.000         22031.580         0.000         169275.470           1056.143         0.000         8991.845         59436.588         10.000         18736.430         0.000         188011.900           817.500         0.000         10321.380         59436.588         10.000         13295.350         0.000         201307.250           512.035         0.000         10453.520         59436.588         10.000         13295.350         0.000         201307.250           512.035         0.000         10453.520         59436.588         0.680         135.629         0.000         207884.629           67.315         0.000         10520.835         59436.588         0.680         135.629         0.000         207884.629 |

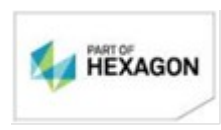